#### ИНСТРУКЦИЯ ДЛЯ ЗАРЕГИСТРИРОВАННЫХ ПОЛЬЗОВАТЕЛЕЙ

# Издательский центр и Академия» КАКЧИТАТЬ ACADEM'A В ЭЛЕКТРОННОЙ БИБЛИОТЕКЕ

#### ШАГ 1. КАК ОТКРЫТЬ ЭЛЕКТРОННУЮ БИБЛИОТЕКУ

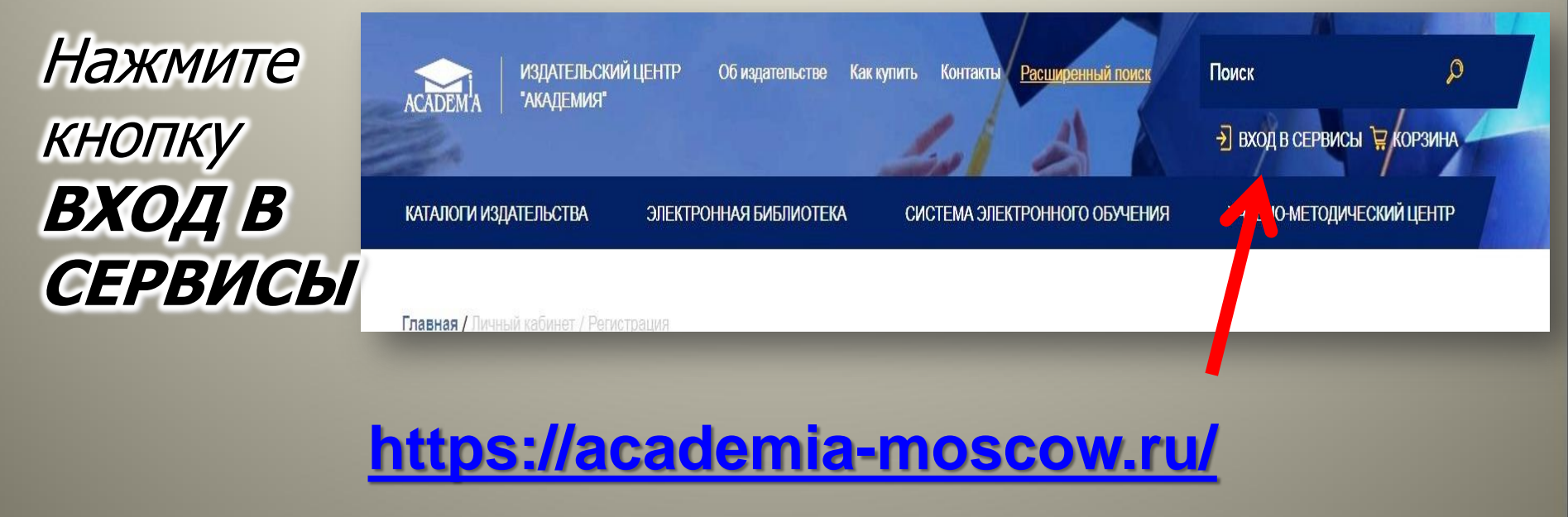

 $\mathbf{V}$ 

#### ШАГ 2. АВТОРИЗАЦИЯ

## Войдите в свой аккаунт по логину и паролю

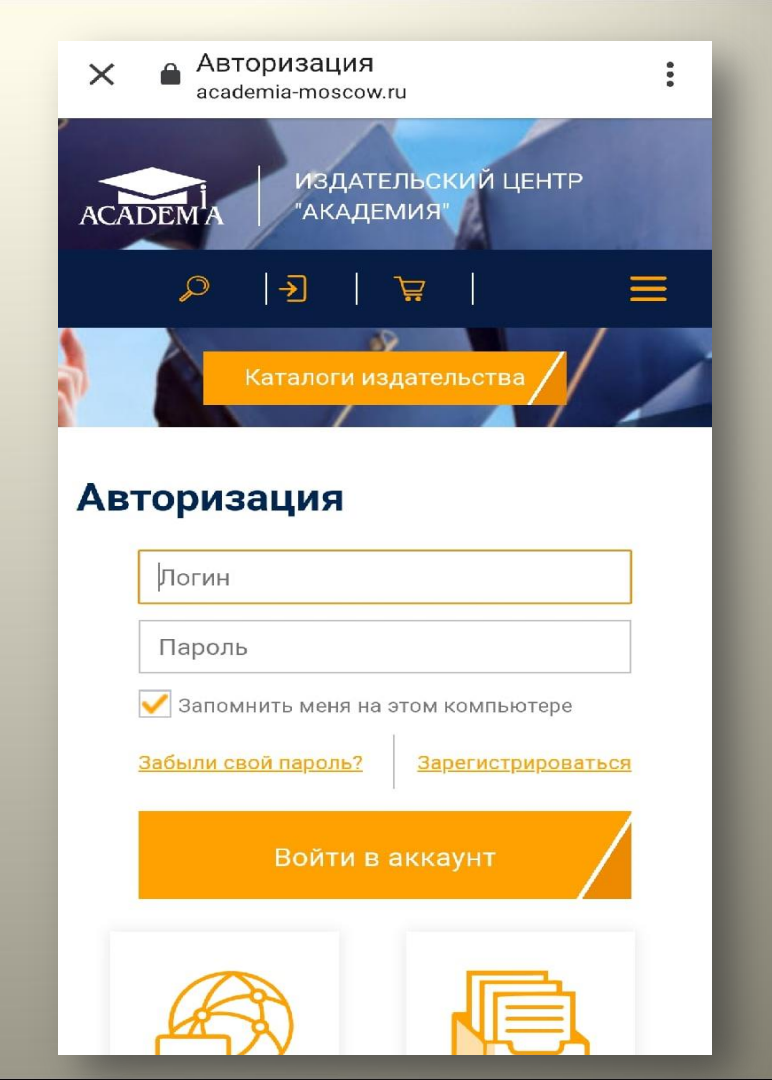

#### ШАГ З. КАБИНЕТ

Войдите в свой **КАБИНЕТ** 

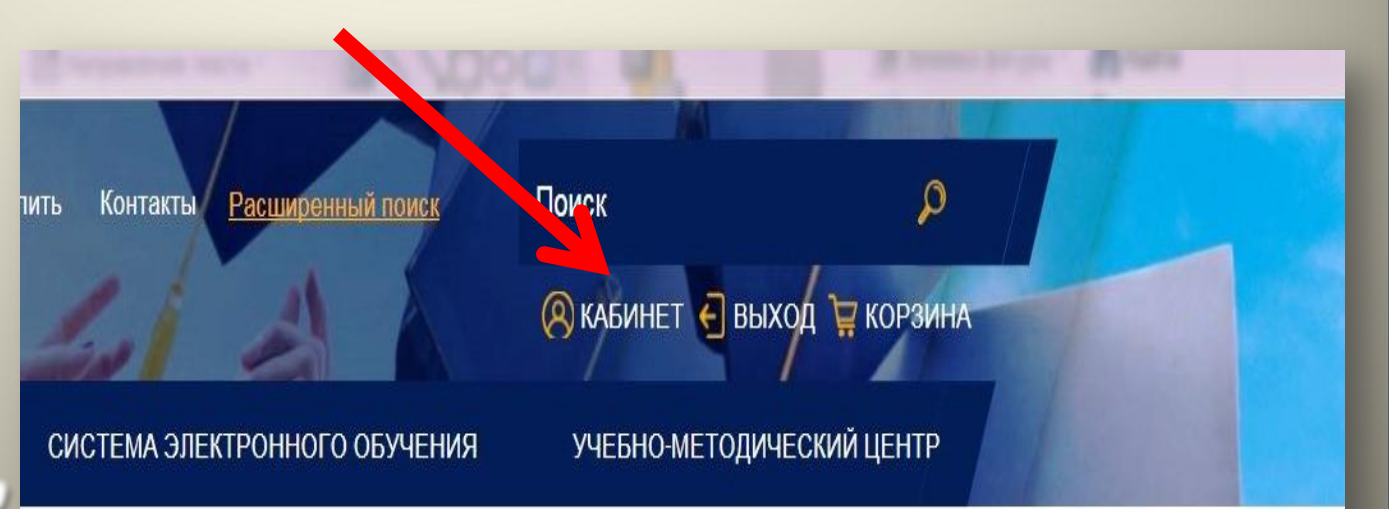

#### ШАГ 4. МОЯ КНИЖНАЯ ПОЛКА

Чтобы приступить к чтению, кликните по ссылке **Моя книжная полка** 

| ртал интеллектуал 🖻 Личный кабинет 🛛 🛛 🛛                                    | The star of the second                                  |                          | a a a a a a a a a a a a a a a a a a a                              |
|-----------------------------------------------------------------------------|---------------------------------------------------------|--------------------------|--------------------------------------------------------------------|
| АСАДЕМА ИЗДАТЕЛЬСКИЙ ЦЕНТР С<br>АКАДЕМИЯ*<br>КАТАЛОГИ ИЗДАТЕЛЬСТВА ЭЛЕКТРОН | Обиздательстве Каккупить Конт<br>ІНАЯ БИБЛИОТЕКА СИСТЕМ | акта Расширенный поиск П | оиск р<br>В кабинет С выход 🙀 корзина<br>учебно методический центр |
| <b>Главная /</b> Личный кабинет                                             |                                                         |                          |                                                                    |
| ПРОФИЛЬ ПОЛЬЗОВАТЕЛЯ                                                        | Личный ка                                               | абинет                   |                                                                    |
| МОИ ЗАКАЗЫ                                                                  |                                                         |                          |                                                                    |
| моя книжная полка                                                           | E                                                       |                          |                                                                    |
| АКТИВАЦИЯ КОДА                                                              | Профиль пользователя                                    | Мои заказы               | Моя книжная полка                                                  |
|                                                                             |                                                         |                          |                                                                    |
|                                                                             |                                                         |                          |                                                                    |
| emia-moscow.ru/catalogue/4831/?FILTER[ONLINE_ACCESS]=Y                      | Активация кода                                          |                          |                                                                    |

### ШАГ 5. ТЕМАТИЧЕСКИЙ КАТАЛОГ

На открывшейся странице отмечены ✓ Купленные онлайн доступы

|                                 |                                                                                                    | BCe                                                                                                    | ~                                    |  |  |
|---------------------------------|----------------------------------------------------------------------------------------------------|----------------------------------------------------------------------------------------------------|--------------------------------------|--|--|
| АТАЛОГ ПО УРОВНЯМ<br>БРАЗОВАНИЯ | <ul> <li>Присутствует гриф</li> <li>Купленные онлайн доступы</li> </ul>                                            | ФГОС 4-го поколения                                                                                                  | Присутствует доступ к online-чтению  |  |  |
| ТАЛОГ ПО КОДУ УДК               | <u>^</u>                                                                                                    |                                                                                                    | Найти                                |  |  |
| ЕКТРОННЫЕ ВЕРСИИ<br>ТАЛОГОВ     |                                                                                                    | < 1 2 3 4 5 6                                                                                                    | <u> </u>                             |  |  |
| ШИ АВТОРЫ                       |                                                                                                    | Сортиров                                                                                                    | зать: Алфавиту 🛋 По цене 🛋 По году 🛋 |  |  |
|                                 | ВО<br>Статус: В<br>Артикули<br>Кулить издание:                                                                     | го поколения<br>А.А. Спириин В.Г.<br>альные закллуатационные материалы<br>продаже<br>издания: 101119423<br>ска: 2018 |                                      |  |  |
|                                 | 1 130,00 ₽<br>Доступ к online-чтению: акти<br>До окончания доступа остал<br>Свободных доступов остали<br>В наличии | - 1 +<br>ивен<br>пось 639 дн.<br>ось: 15                                                                             | Купить /                             |  |  |

http://www.academia-moscow.ru/catalogue/4831/?FILTER[ONLINE\_ACCESS]=Y

#### Шаг б. ПОИСК НЕОБХОДИМОГО ИЗДАНИЯ

|                           |                                                                                                    | Bce                                                                             |                              |            |
|---------------------------|----------------------------------------------------------------------------------------------------|---------------------------------------------------------------------------------|------------------------------|------------|
| КАТАЛОГ ПО УРОВНЯМ        | Присутствует гриф<br>У Купленные онлайн доступы                                                                     | ФГОС 4-го поколения                                                             | Присутствует доступ к online | чтению     |
| 📂 КАТАЛОГ ПО КОДУ УДК 💦 🔨 |                                                                                                    |                                                                                 | Найти                        | /          |
| ЭЛЕКТРОННЫЕ ВЕРСИИ        |                                                                                                    | (122456)                                                                        |                              |            |
| 💈 НАШИ АВТОРЫ             |                                                                                                    | Сортировать:                                                                    | Алфавиту = По цене =         | По году ≞. |
|                           | 50<br>Сланов А.А. Сти<br>Автомобильные<br>Статус: В продаж<br>Артикул издании<br>Год выпуска: 201                   | коления<br>ромн В.Г.<br>е эксплуатационные материалы<br>е<br>я: 101119423<br>18 |                              |            |
|                           | Купить издание:<br>1 130,00 🗜 –                                                                                     | 1 🛨                                                                             | Купит                        | ▶ /        |
|                           | Доступ к online-чтению: активен<br>До окончания доступа осталось 63<br>Свободных доступов осталось: 15<br>В напичии | 9 дн.                                                                           | Читать кн                    | ury /      |

### ШАГ 7. ЧТЕНИЕ КНИГИ

#### Кликните ЧИТАТЬ КНИГУ

#### > ОНЛАЙН-РИДЕР откроется в новом окне

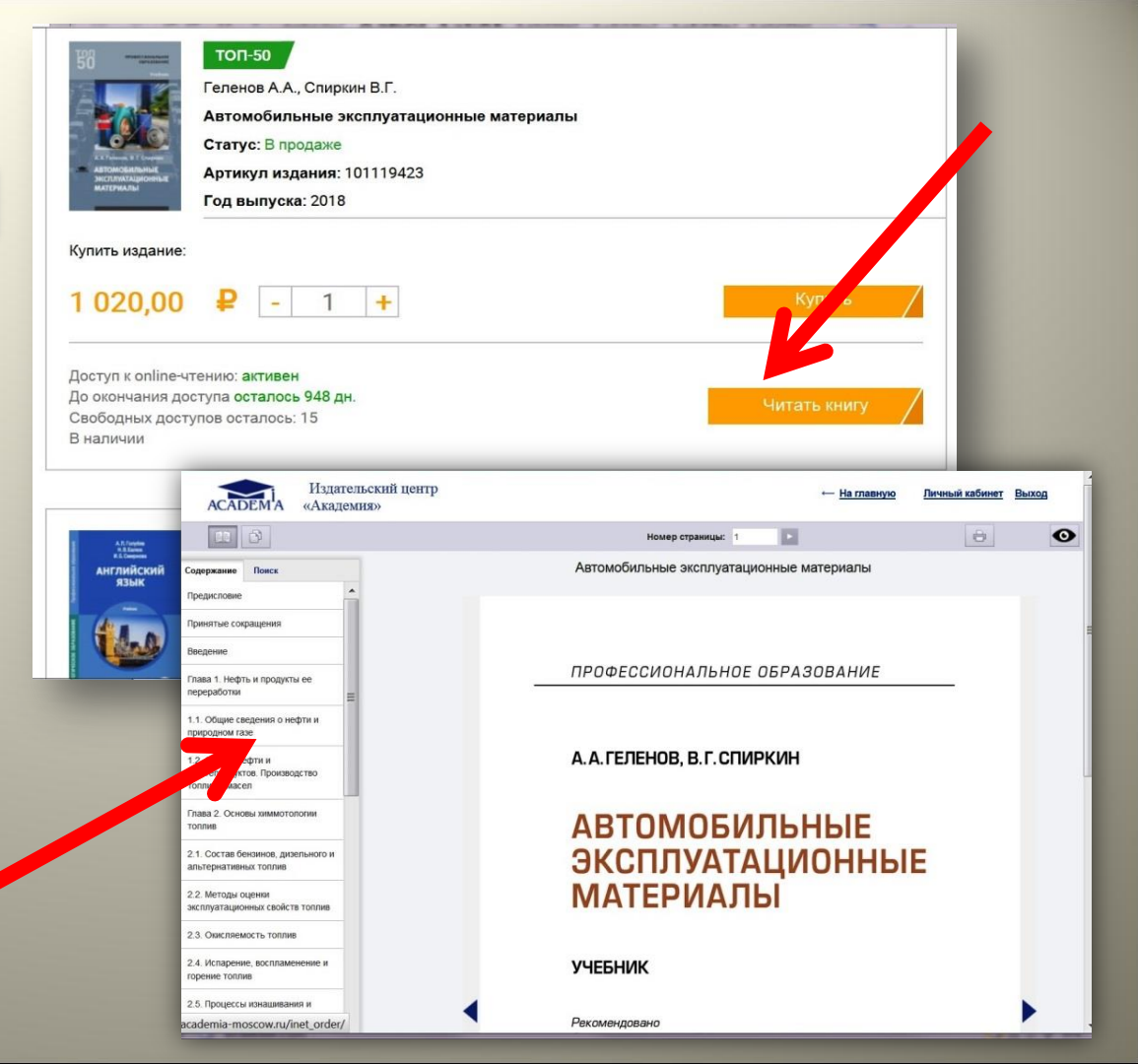